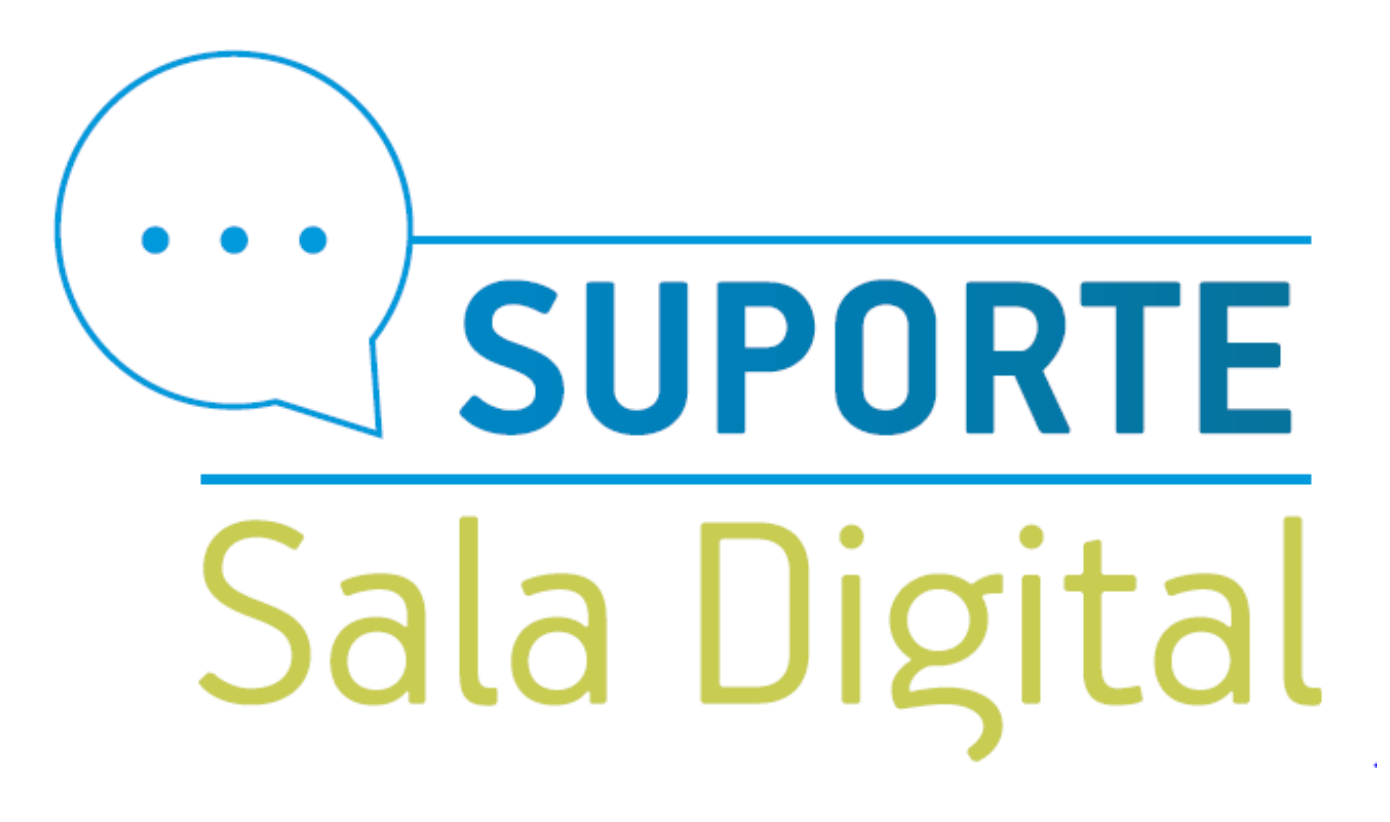

CONSULTA OU IMPRESSÃO DO BOLETO DAS

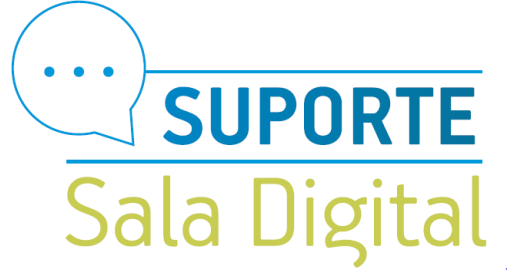

#### Acesse o link: https://www.gov.br/mei

### Bem vindo, empreendedor

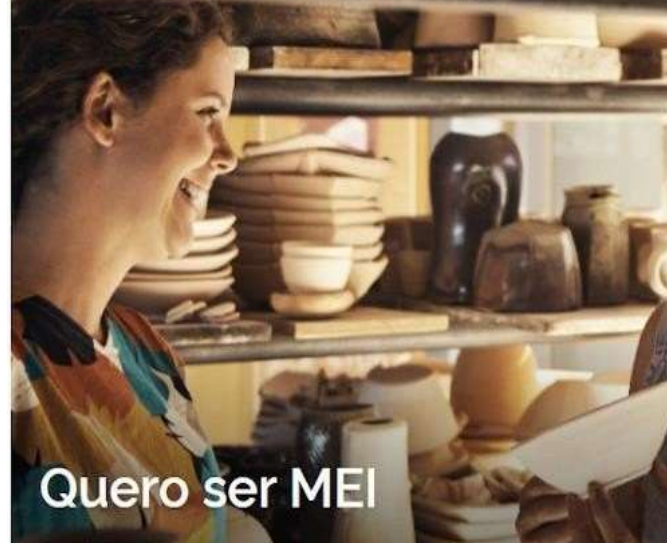

O MEI é uma pessoa jurídica sem complicações e com diversos benefícios para o cidadão empreendedor

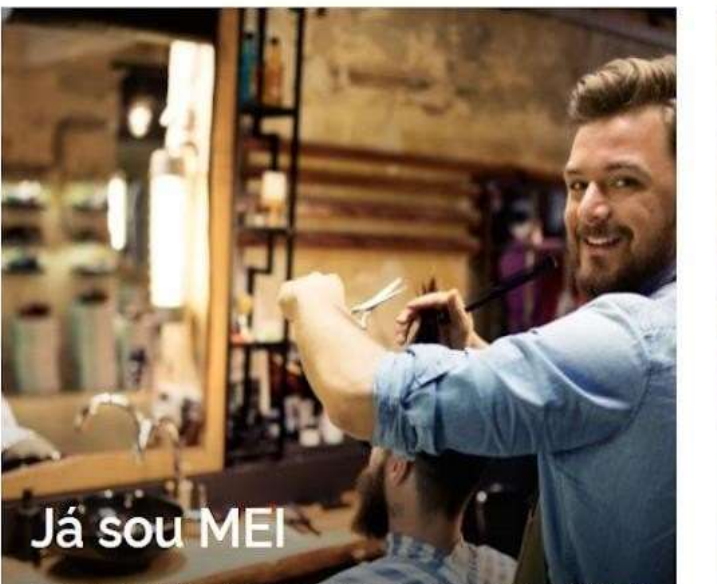

Parcelamentos, pagamentos, declarações e muitos outros serviços estão bem aqui, totalmente à disposição do Microempreendedor

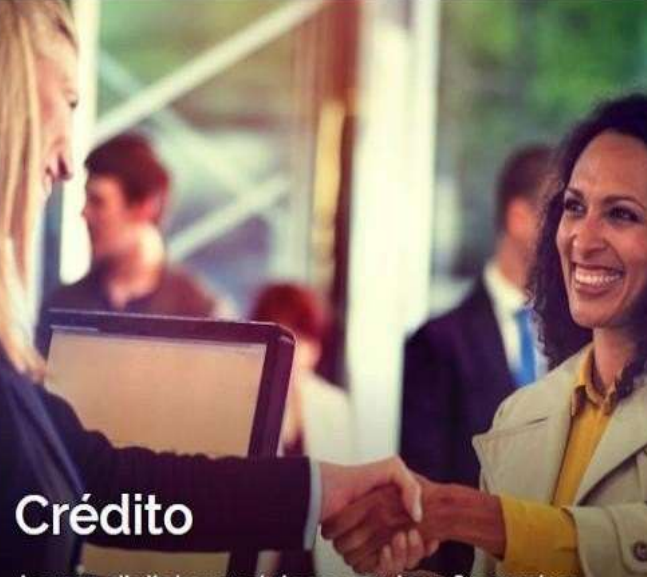

**Público** 

Acesso digital a produtos e serviços financeiros para Microempreendedores Individuais - MEI, Micro e Pequenas Empresas

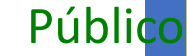

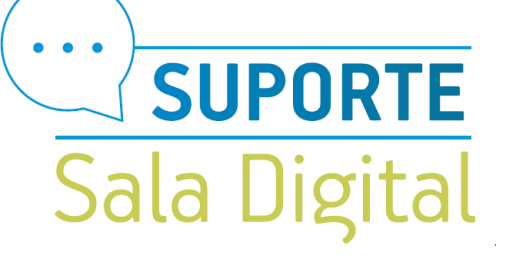

Selecione na aba Já sou MEI

#### Bem vindo, empreendedor

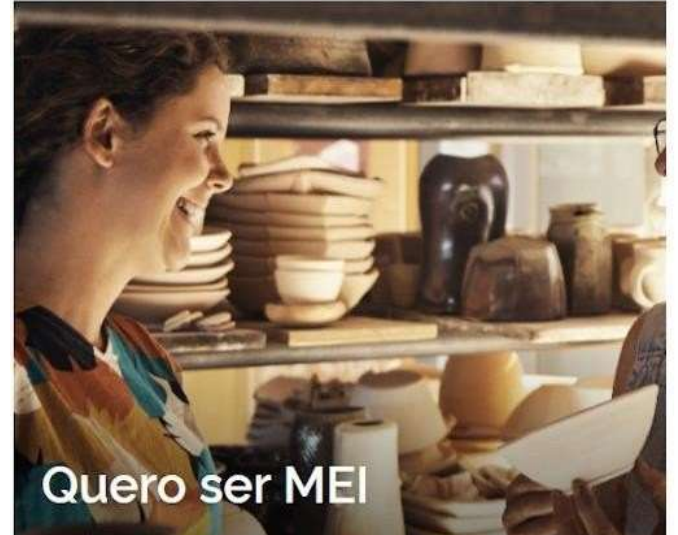

O MEI é uma pessoa jurídica sem complicações e com diversos benefícios para o cidadão empreendedor

# Já sou MEI

Parcelamentos, pagamentos, declarações e muitos outros serviços estão bem aqui, totalmente à disposição do Microempreendedor

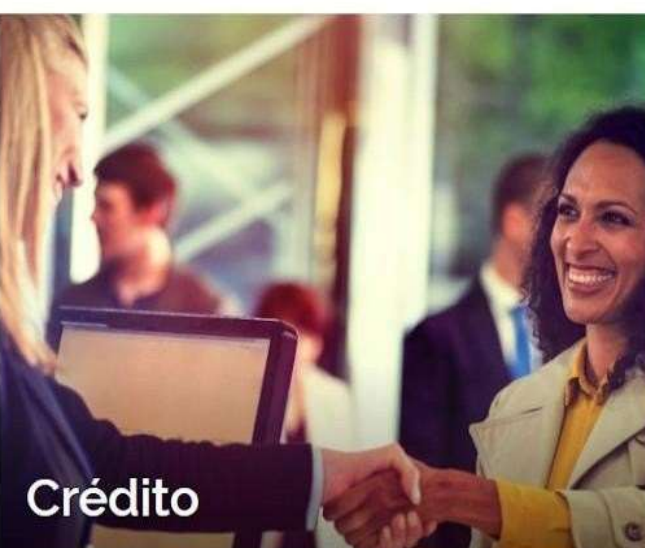

Acesso digital a produtos e serviços financeiros para Microempreendedores Individuais - MEI, Micro e Pequenas Empresas

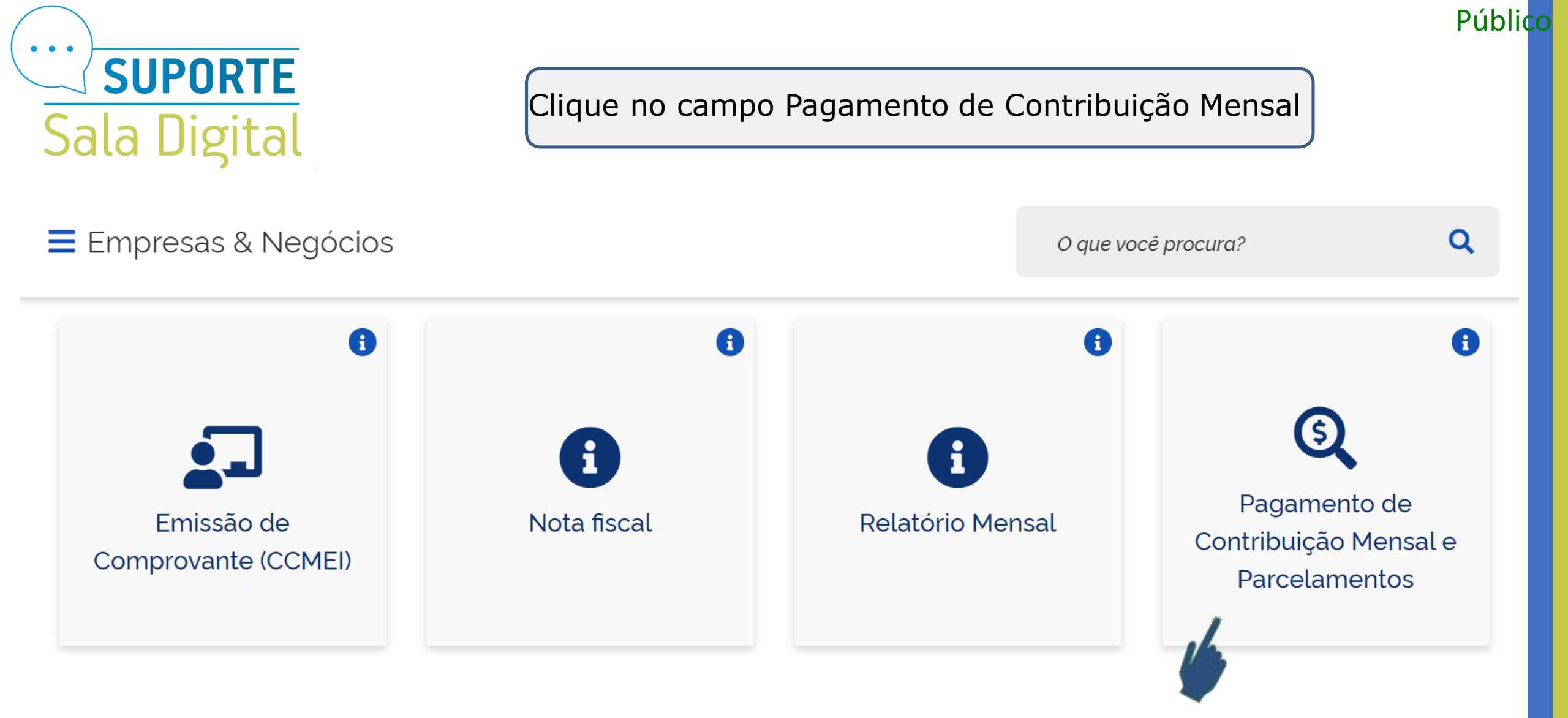

![](_page_4_Picture_0.jpeg)

![](_page_4_Picture_1.jpeg)

![](_page_4_Picture_2.jpeg)

![](_page_4_Picture_3.jpeg)

![](_page_5_Picture_0.jpeg)

Uma nova página do simples nacional é aberta, digite os dados solicitados clicando no botão "continuar" para consulta, geração ou impressão do Boleto DAS. **Público** 

| Informe o número completo do CNPJ |                                                                     |
|-----------------------------------|---------------------------------------------------------------------|
| CNPJ completo:                    | Se os caracteres da imagem estiverem ilegíveis, gerar outra imagem. |

![](_page_6_Picture_0.jpeg)

#### Clique no menu Emitir Guia de Pagamento (DAS)

**Público** 

![](_page_6_Picture_2.jpeg)

![](_page_7_Picture_0.jpeg)

Clique na caixa Ano-Calendário e selecione o Ano base para geração do(s) boleto(s) DAS Público

![](_page_7_Picture_2.jpeg)

| SUPORTE<br>ala Digital<br>Selecion<br>(PA) par | ie o Per<br>a gerar | íodo d<br>os bo | e Apuraça<br>letos (DA | ão<br>S)    |           |          |           |                  | <b>@</b> Ajuda                                                                                                  | C• Sair  |
|------------------------------------------------|---------------------|-----------------|------------------------|-------------|-----------|----------|-----------|------------------|----------------------------------------------------------------------------------------------------|----------|
|                                                | 4                   |                 | Informe o A            | Ano-Calendá | rio: 2019 | - Ok     |           |                  |                                                                                                    |          |
| Selecione o(s) periodo(s)                      | de apuração:        |                 |                        |             |           |          |           |                  |                                                                                                    |          |
| Tusius a data da                               | Apurado             | Situação        | Beneficio INSS         | Principal   | Multa     | luros    | Resumo do | DAS a ser gerado | Data de Acolhimento                                                                                             |          |
| Insira a data de                               | Não                 | Devedor         | (7)                    | R\$ 54 90   | R\$ 10.98 | R\$ 1.65 | R\$ 67.53 | 20/02/2019       | 31/07/2019                                                                                                    |          |
| pagamento do DAS                               | Não                 | Devedor         | 8                      | R\$ 54,90   | R\$ 10,98 | R\$ 1,39 | R\$ 67.27 | 20/03/2019       | 31/07/2019                                                                                                    |          |
| Marco/2019                                     | Sim                 | Liquidado       |                        |             | -         | -        |           |                  | in the second second second second second second second second second second second second second second second | - 11     |
| Abril/2019                                     | Sim                 | Liquidado       |                        | 14          |           | ~        |           |                  | *                                                                                                    | -        |
| A Maio/2019                                    | Sim                 | Devedor         |                        | R\$ 54,90   | R\$ 5,44  | R\$ 0,55 | R\$ 60,89 | 21/06/2019       | 23/07/2019                                                                                                    | <b>1</b> |
| Junho/2019                                     | Sim                 | Devedor         | 8                      | R\$ 54,90   | R\$ 0,18  | R\$ 0,00 | R\$ 55,08 | 22/07/2019       | 23/07/2019                                                                                                    | 1        |
| Julho/2019                                     | Não                 | A Vencer        |                        | R\$ 54,90   | R\$ 0,00  | R\$ 0,00 | R\$ 54,90 | 20/08/2019       | 20/08/2019                                                                                                    | -        |
| Agosto/2019                                    | Não                 | A Vencer        |                        | R\$ 54,90   | R\$ 0,00  | R\$ 0,00 | R\$ 54,90 | 20/09/2019       | 20/09/2019                                                                                                    |          |
| Setembro/2019                                  | Não                 | A Vencer        | 8                      | R\$ 54,90   | R\$ 0,00  | R\$ 0,00 | R\$ 54,90 | 21/10/2019       | 21/10/2019                                                                                                    |          |
| Outubro/2019                                   | Não                 | A Vencer        |                        | R\$ 54,90   | RS        |          |           |                  | (11/2019                                                                                                    |          |
| Novembro/2019                                  | Não                 | A Vencer        |                        | R\$ 54,90   | rs C      | ique     | aqui p    | ara gerar o      | DAS 12/2019                                                                                                    |          |
| Dezembro/2019                                  | Não                 | A Vencer        |                        | R\$ 54,90   | RSI       |          |           |                  | 01/2020                                                                                                    |          |
|                                                |                     | Infor           | ne a data para paga    | amento do(s | D.S:      |          |           |                  |                                                                                                    |          |
|                                                |                     |                 | Atualizar Valore       | s Apurar/   | Gerar DAS | Pagar O  | Inline    |                  |                                                                                                    |          |

![](_page_9_Picture_0.jpeg)

ft Inicio C Emitir Gula de Pagamento (DAS)

CNPJ: Nome: Selecione o(s) período(s) de apuração:

Caso o usuário selecione um PA que esteja integralmente pago, não será gerado DAS, mas a apuração será salva e ficará registrada (opção Consulta Extrato):

Núblico

#### **IMPORTANTE:**

Cada vez que o usuário aciona o botão "Apurar/Gerar DAS" (do menu Emitir Guia de Pagamento) uma nova apuração é registrada na opção Consulta Extrato. Portanto, não é recomendada a utilização desnecessária desse recurso.

|   | Terrouo de Aparação | Apulado | Situação  |                   | Principal                 | Multa       | Juros    | Total     | Data de Vencimento | Data de Acolhimento |
|---|---------------------|---------|-----------|-------------------|---------------------------|-------------|----------|-----------|--------------------|---------------------|
| 8 | Janeiro/2019        | Não     | Devedor   | 6                 | R\$ 54,90                 | R\$ 10,98   | R\$ 1,96 | R\$ 67,84 | 20/02/2019         | 30/08/2019          |
|   | Fevereiro/2019      | Não     | Devedor   |                   | R\$ 54,90                 | R\$ 10,98   | RS 1,71  | R\$ 67,59 | 20/03/2019         | 30/08/2019          |
|   | Março/2019          | Sim     | Liquidado |                   | 142                       | <b>6</b> 83 | 2        | 3¥        | 12                 | 2                   |
| 8 | Abril/2019          | Sim     | Liquidado | <b>B</b>          | 045                       | 3           | *        | 8         | 38                 |                     |
|   | Malo/2019           | Sim     | Liquidado |                   | 1.00                      | 30          | 50       | 55        | 1.75               | 2                   |
| • | Junho/2019          | Sim     | Liquidado |                   | 240                       |             | -        |           | -                  | -                   |
| 1 | Julho/2019          | Sim     | Devedor   |                   | R\$ 54,90                 | R\$ 0,18    | R\$ 0,00 | R\$ 55,08 | 20/08/2019         | 21/08/2019          |
| 8 | Agosto/2019         | Não     | A Vencer  | 8                 | R\$ 54,90                 | R\$ 0,00    | R\$ 0,00 | R\$ 54,90 | 20/09/2019         | 20/09/2019          |
| 8 | Setembro/2019       | Não     | A Vencer  |                   | R\$ 54,90                 | R\$ 0,00    | R\$ 0,00 | R\$ 54,90 | 21/10/2019         | 21/10/2019          |
| 印 | Outubro/2019        | Não     | A Vencer  |                   | R\$ 54,90                 | R\$ 0,00    | R\$ 0,00 | R\$ 54,90 | 20/11/2019         | 20/11/2019          |
|   | Novembro/2019       | Não     | A Vencer  |                   | R\$ 54,90                 | R\$ 0,00    | R\$ 0,00 | R\$ 54,90 | 20/12/2019         | 20/12/2019          |
| 8 | Dezembro/2019       | Não     | A Vencer  | 0                 | R\$ 54,90                 | R\$ 0,00    | R\$ 0,00 | R\$ 54,90 | 20/01/2020         | 20/01/2020          |
|   |                     |         | Inform    | e a data para pag | amento <mark>d</mark> o(s | DAS: 21/    | 08/2019  |           |                    |                     |

×

![](_page_10_Picture_1.jpeg)

Lembramos que o usuário deve selecionar uma data para pagamento igual ou posterior à data atual e que esteja dentro do próprio mês da consulta, em virtude do cálculo dos acréscimos legais dos PA vencidos. Caso contrário, apresentará mensagem:

A data não pode ser menor que a data de hoje.

23004 - Taxa Selic ainda não cadastrada. Favor informar uma data para pagamento dentro do mês atual.

![](_page_11_Picture_0.jpeg)

**Público** 

## Sala Digital

![](_page_11_Picture_2.jpeg)

| ão Imprimir      | Número do DAS                  | Data de Vencimento |
|------------------|--------------------------------|--------------------|
| (15-55/05-56-05) |                                | 21/06/2019         |
| 06/2019          |                                | 22/07/2019         |
|                  | Imprimir/Visualizar PDF Voltar |                    |

Público

![](_page_12_Picture_1.jpeg)

![](_page_12_Picture_2.jpeg)

SENDA (Versão:4.9.1)

#### Documento de Arrecadação do Simples Nacional

23/07/2019 15:47:34

| statiat dis | Apulação                                                | Norwei di Dacamartia |       | 23    | /07/2019           |
|-------------|---------------------------------------------------------|----------------------|-------|-------|--------------------|
|             | **                                                      |                      |       | Value | Tital di Occumento |
|             |                                                         |                      |       |       | 60,89              |
| ongos       | ição do Documento de Arrecadação                        |                      |       |       |                    |
| odigo       | Denominação                                             | Principal            | Mutta | Juros | Total              |
| 151         | INSS - SIMPLES RACIONAL - MEI<br>05/2010                | 49,98                | 4,94  | 6,5E  | 65, 14             |
| 125         | ISS - SIMPLES NACIONAL - MEI<br>CURITIBA (PR) - 85/2010 | 5,00                 | 0,50  | 0,85  | 5, 55              |
|             | Totais                                                  | 54,98                | 5,44  | 0,55  | 60,89              |
|             |                                                         |                      |       |       |                    |
|             |                                                         |                      |       |       |                    |

Pagna: 1/1

#### Este é o DAS, o Documento de Arrecadação do Simples Nacional

![](_page_13_Figure_0.jpeg)